## Hướng dẫn tạo bài viết mới cho website Ecommerce.

Ngoài việc đưa sản phẩm vào các giang hàng, thì việc tạo các bài viết giới thiệu, thông tin mới v.v. cho website Ecommerce cũng rất quan trọng.

Sau đây chúng tôi sẽ hướng dẫn bạn tạo một bài viết giới thiệu trên website Ecommerce.

## Bước 1: Hội nhập trang layout admin.

|                                                                                                    | Layout Admin / Tilling Vijit / English |
|----------------------------------------------------------------------------------------------------|----------------------------------------|
| Search Contraction At typic reserves at Base and Contraction of Contraction of Co |                                        |

Bước 2: Chọn danh mục "Manage Content" --> Tiếp tục chọn thư mục "Articles" --> "New Form".

| 4        | VNV     | •                                      |                   | - Sweat State      | <u>_</u>         |                                        |                         | Layout Admin / Thing Vait / Englis |          |  |
|----------|---------|----------------------------------------|-------------------|--------------------|------------------|----------------------------------------|-------------------------|------------------------------------|----------|--|
|          |         |                                        |                   |                    | + Calegorium + C | Customer Accounts + Manage Content + M | erage Orders + Manage I | Pagent + Ma                        | mage Sty |  |
| Articles |         | n Banter Box                           | = Contact into    | n Manage Gift Card | n Manage i       | Promotions # Products                  |                         |                                    |          |  |
|          |         |                                        |                   |                    |                  |                                        |                         |                                    |          |  |
| ist      |         |                                        |                   |                    |                  |                                        |                         | 2                                  |          |  |
|          | 100     |                                        | 1.000             |                    |                  |                                        |                         |                                    | (        |  |
| Delete   | Charles | Charle All Date                        | Search            |                    |                  |                                        |                         | ~                                  | Marinia  |  |
| Deserv   | D       | Tab                                    |                   |                    | · Onler          | · Createdate                           | · Active                |                                    | ALC: N   |  |
| 1        | 24      | Eritu Kholn Dict Vu                    |                   |                    | 0                | 4/19/2012 1:28 28 PM                   | 2                       | 2                                  | 12       |  |
|          | 23      | Quy Dinn Trái Hàng                     |                   |                    | ٥                | 4/19/2012 1/26 28 PM                   | 8                       | 2                                  |          |  |
|          | 22      | Terms Of Service                       |                   |                    | 0                | 4/19/2012 1:25 28 PM                   | ×                       | 2                                  | 18       |  |
| 11       | 21      | Return Policy                          |                   |                    | 0                | 4/19/2012 1:28 28 PM                   | ×                       | 2                                  | 10       |  |
| ġ.       | 20      | How To Redeem Your Points? Active Pro  | Intelian Code?_VN |                    | 0                | 4/19/2012 1:28 28 PM                   | 8                       | 2                                  | 8        |  |
| 8        | 19      | How To Redeem Your Points 7 Active Pro | motion Code?      |                    | a                | 4/19/2012 1:25 28 PM                   | 2                       | ×.                                 | 1        |  |
| 1        | 18      | Chinh Sach Báo Mát                     |                   |                    | 0                | 4/19/2012 1:25 28 PM                   | ×                       | 2                                  | 14       |  |
| 1        | 17      | GIN Thiệu                              |                   |                    | 0                | 4/19/2012 1:26 28 PM                   | 8                       | R                                  | 1        |  |
| 8        | 16      | Trang Nihà                             |                   |                    | a                | 4/19/2012 1:26 28 PM                   | 10                      | 2                                  |          |  |
| 6        | 15      | Privacy Policy                         |                   |                    | 0                | 4/19/2012 1:21 28 PM                   | ×                       | 2                                  | 1        |  |
| 9        | 14      | Home                                   |                   |                    | 0                | 4/19/2012 1:25/28 PM                   | 12                      | 1                                  | 3        |  |
| 8        | 13      | About Us                               |                   |                    | ð                | 4/19/2012 1:25 28 PM                   | s                       | 1                                  |          |  |
| П.       | 11      | Google_script                          |                   |                    | 0                | 4/21/2010 5:02:05 PM                   | 8                       | 2                                  | 3        |  |
| 0        | Τ.      | Trading                                |                   |                    | 0                | 16(2010 7:02:51 FM                     | 8                       | ×.                                 | 3        |  |
| G -      | 6       | UénLac                                 |                   |                    | 0                | 12/30/2008 4:09:45 PM                  | 8                       | 1                                  | 10       |  |

Bước 3: Điền thông tin cho bài viết.

| Title       | (*) 🕅 Title case                                                              |
|-------------|-------------------------------------------------------------------------------|
| Brief       | B Z U AA 臣 著 道 ■ Format · Fort Family · Fort Size · 人· 型· □ Styles · 人 ⑦ ダ    |
|             | 田田 孝孝 4 (図) - 2 (× × ) 題 9 (回 m 政) 7 7 ( ) 題 題 ( 約 5 ) 辺 9 5 5 1 2 9 4 2 目    |
|             |                                                                               |
|             |                                                                               |
|             |                                                                               |
| 0           |                                                                               |
| S.          |                                                                               |
|             | Path:                                                                         |
| Description | B / 및 Aac 新書 書 目 Format · Font Family · Font Size · 人・型・ = 日 Styles · 人 電 グ   |
|             | 注注 注意 # (図   − 2   × × ) 通 ◎   □ == 0,   ク ○   通 論   品 (3   辺 == 5 ) Ω @ ↓ 至目 |
|             |                                                                               |
|             |                                                                               |
|             |                                                                               |
|             |                                                                               |
|             |                                                                               |
|             | Date                                                                          |
| FileLink    |                                                                               |
| Order       | 0 (*)                                                                         |
| CreateDate  | 8/4/217 AM                                                                    |
| Active      | 8                                                                             |

1. Title: Điền tiêu đề của bài viết. Ô Title Casa, hiện nay đang có dấu check. Điều này có nghĩa là các ký tự đầu của tiêu đề sẽ trờ thành chữ hoa.

| Title | Giới Thiệu | (*) Citie case |
|-------|------------|----------------|

2. Brief: Tóm tắt bài viết.

3. Description: Điền nội dung bài viết.

Khung Order là số thứ tự của bài viết, trong một danh mục có nhiều bài viết, số thứ tự này quy định vị trí hiển thị của bài viết trong danh mục. Bài viết có số thứ tự nhỏ nhất sẽ hiển thị đầu tiên trong danh mục.

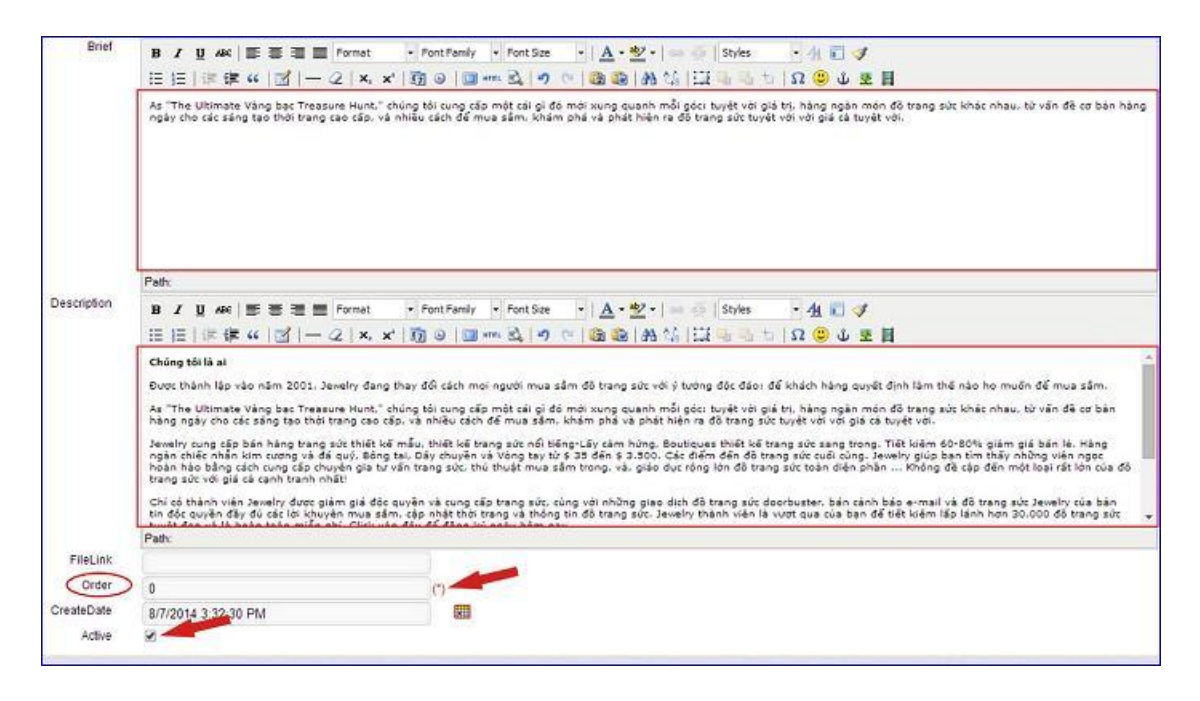

4: Active: Phiếu dữ liệu chỉ khả dụng khi chúng ta check vào khung này.

## Bước 4: Chọn danh mục hiển thị cho bài viết.

Tiếp tục chọn danh mục chứa bài viết bằng cách check vào ô vuông trước danh sách danh mục tại "Map Table" --> sau đó chọn "Save".

| Map Table                                                                                                    |                                                                                                    |
|----------------------------------------------------------------------------------------------------|----------------------------------------------------------------------------------------------------|
| Search: All A C Đ G N P Q R T                                                                                 | shecked below.                                                                                                    |
| Vietmamese<br>416. Chính Sách Bảo Mật<br>436. Điều Khoản Dịch Vụ<br>414. Giới Thiệu<br>435. Quy Định Trả Hàng | English<br>403. About Us<br>374. Customerbox_en<br>374. Customerbox_en<br>374. Customerbox_en<br>431. News<br>404. Privacy Policy<br>432. Return Policy<br>433. Terms Of Service |
| Save Copy Delete                                                                                              |                                                                                                    |

Sau khi tạo hoàn tất phiếu dữ liệu và nội dung bài viết. Bài viết hiển thị thành công tại danh mục.

| Lia .                          |    |                                     |                    |         |                      |          |    |          |
|--------------------------------|----|-------------------------------------|--------------------|---------|----------------------|----------|----|----------|
| Search by ID<br>Delete Checked |    |                                     | Search             |         |                      |          |    |          |
|                                |    | 6 Cinar Al Data                     |                    |         |                      |          |    | New Form |
|                                | 10 | * Title                             |                    | * Order | CreateDate           | × Active |    |          |
| ú                              | 25 | Giới Thiệu                          |                    | 0       | 8/7/2014 3:32:30 PM  | 8        | 12 | 8        |
| 10                             | 24 | Điều Khoản Dịch Vụ                  |                    | D       | 4/19/2012 1:26:28 PM | ×        | Z  | ×        |
| 10                             | 23 | Quy Dinh Trá Hàng                   |                    | D       | 4/19/2012 1:25/28 PM | 10       | R  | *        |
|                                | 22 | Terms Of Service                    |                    | 0       | 4/19/2012 1:26/28 PH | 8        | 2  | ×        |
| -                              | 21 | Return Policy                       |                    | 0       | 4/19/2012 1:26:28 PM | 2        | 8  | ×        |
| 10                             | 20 | How To Redeem Your Points? Active P | Promotion Code?_VN | 0       | 4/19/2012 1:26:28 PM | 8        | Z  |          |
| 8                              | 19 | Haw To Redeem Your Points? Active P | Promotion Code?    | Ø       | 4/19/2012 1:26:28 PM | 8        | 2  | 8        |
| 8                              | 12 | Chinh Sách Báo Nát                  |                    | p       | 4/19/2012 1:26/28 PM |          | 2  | 2        |

.....Và ngoài layout website.

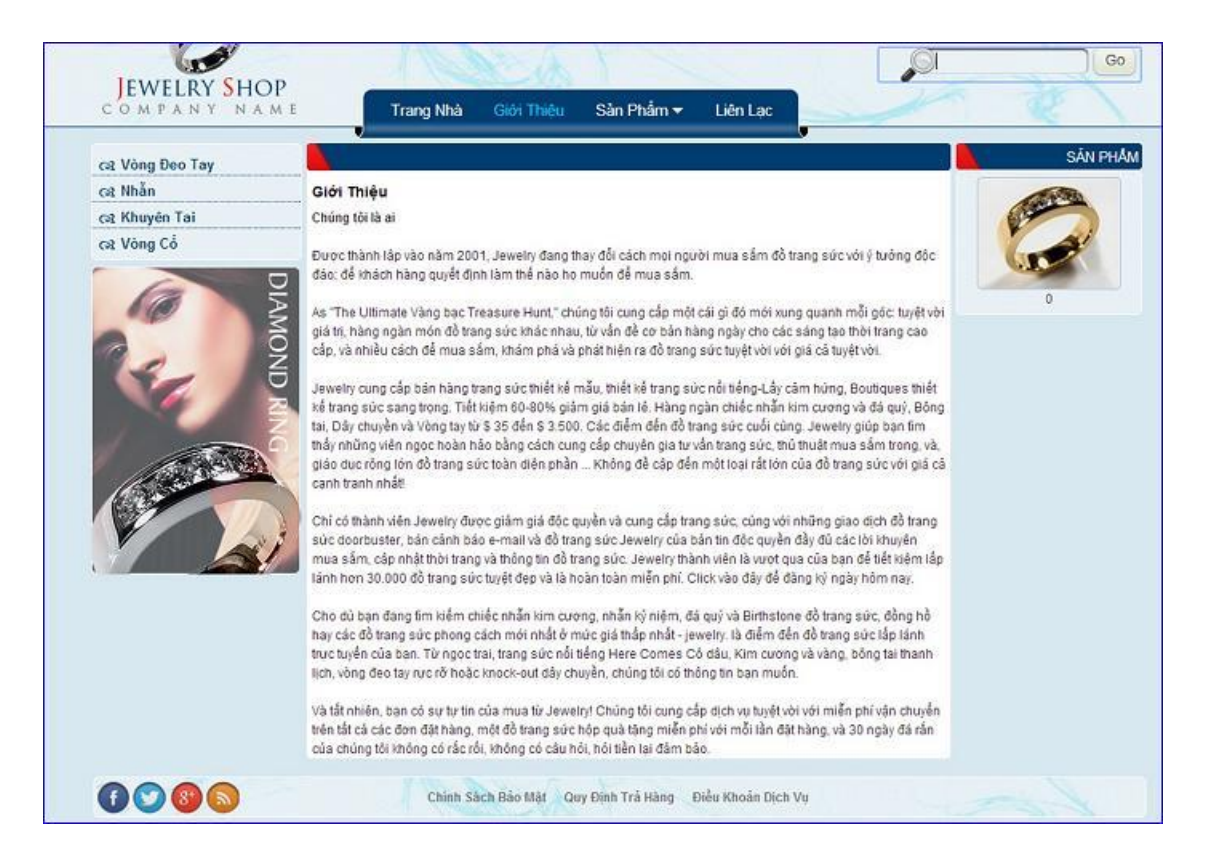

Bên trên là các thao tác tạo một bài viết đơn giản không chứa hình ảnh. Chúng tôi sẽ hướng dẫn bạn đăng tải ảnh / video vào bài viết ở bài hướng dẫn kế tiếp.

Chúc bạn thực hành thành công!

Mời bạn theo dõi hướng dẫn quản trị website VNVN CMS 3.0 http://cms.vnvn.com/p102/huong-dan